## Test results report

| Test campaign:                                        | CRS_OA                         |            |           |             |
|-------------------------------------------------------|--------------------------------|------------|-----------|-------------|
| Environment:                                          | OA                             |            |           |             |
| Execution:                                            | user-OAgvsig_0                 |            |           |             |
| Date:                                                 | 4/05/10                        |            |           |             |
| Family:                                               | Definir CRS                    |            |           |             |
| Suite:                                                | Definir CRS de la capa         |            |           |             |
| Test                                                  |                                | Tester     | Dataset   | Result      |
| Definir CRS de la capa                                | Tipo EPSG, sin transformación  | gtamburini | Dataset 1 | PASSED      |
| Definir CRS de la capa Tipo EPSG, sin transformación  |                                | gtamburini | Dataset 2 | PASSED      |
| Definir CRS de la capa Tipo EPSG, sin transformación  |                                | gtamburini | Dataset 3 | PASSED      |
| Definir CRS de la capa Tipo IAU2000, sin              |                                | gtamburini | Dataset 1 | PASSED      |
| Definir CRS de la capa                                | Tipo IAU2000, sin              | gtamburini | Dataset 2 | PASSED      |
| Suite:                                                | Definir CRS de la vista        |            |           |             |
| Test                                                  |                                | Tester     | Dataset   | Result      |
| Definir CRS de la vista                               | Tipo EPSG , consultar InfoCRS  | gtamburini | Dataset 1 | PASSED      |
| Definir CRS de la vista                               | Tipo EPSG , consultar InfoCRS  | gtamburini | Dataset 2 | PASSED      |
| Definir CRS de la vista                               | Tipo EPSG , consultar InfoCRS  | gtamburini | Dataset 3 | PASSED      |
| Definir CRS de la vista                               | Tipo ESRI y Cancelar:          | gtamburini | Dataset 1 | PASSED      |
| Definir CRS de la vista                               | Tipo ESRI y Cancelar:          | gtamburini | Dataset 2 | PASSED      |
| Definir CRS de la vista                               | Tipo IAU2000 y Aceptar:        | gtamburini | Dataset 1 | PASSED      |
| Definir CRS de la vista                               | Tipo IAU2000 y Aceptar:        | gtamburini | Dataset 2 | PASSED      |
| Definir CRS de la vista                               | Tipo Reciente y Cancelar       | gtamburini | Dataset 1 | PASSED      |
| Definir CRS de la vista                               | Tipo usuario , consultar       | gtamburini | Dataset 1 | PASSED      |
| Definir CRS de la vista                               | lipo usuario , consultar       | gtamburini | Dataset 2 | PASSED      |
| Suite:                                                | Definir CRS de una nueva cap   | a          |           |             |
| Test                                                  |                                | Tester     | Dataset   | Result      |
| Definir CRS de la capa                                | Tipo EPSG y Aceptar            | gtamburini | Dataset 1 | PASSED      |
| Definir CRS de la capa                                | Tipo EPSG y Aceptar            | gtamburini | Dataset 2 | INCONCLUSIF |
| Definir CRS de la capa                                | Tipo ESRI, consultar InfoCRS y | gtamburini | Dataset 1 | PASSED      |
| Definir CRS de la capa Tipo ESRI, consultar InfoCRS y |                                | gtamburini | Dataset 2 | PASSED      |

Definir CRS de la capa Tipo IAU2000 y cancelargtamburiniDataset 1Definir CRS de la capa Tipo IAU2000 y cancelargtamburiniDataset 2

INCONCLUSIF

INCONCLUSIF

| Test                                                |                                      | Tester     | Dataset   | Result      |
|-----------------------------------------------------|--------------------------------------|------------|-----------|-------------|
| Definir CRS por defecto Tipo CRS usuario y Aceptar  |                                      | gtamburini | Dataset 1 | PASSED      |
| Definir CRS por defecto Tipo CRS usuario y Aceptar  |                                      | gtamburini | Dataset 2 | PASSED      |
| Definir CRS por defecto Tipo CRS usuario y Cancelar |                                      | gtamburini | Dataset 1 | PASSED      |
| Definir CRS por                                     | defecto Tipo CRS usuario y Cancelar  | gtamburini | Dataset 2 | PASSED      |
| Definir CRS por                                     | defecto Tipo EPSG y Aceptar          | gtamburini | Dataset 1 | PASSED      |
| Definir CRS por                                     | defecto Tipo EPSG y Aceptar          | gtamburini | Dataset 2 | FAILED      |
| Definir CRS por                                     | defecto Tipo EPSG y Aceptar          | gtamburini | Dataset 3 | FAILED      |
| Definir CRS por                                     | defecto Tipo ESRI, consultar InfoCRS | gtamburini | Dataset 1 | PASSED      |
| Definir CRS por                                     | defecto Tipo ESRI, consultar InfoCRS | gtamburini | Dataset 2 | PASSED      |
| Definir CRS por defecto Tipo IAU2000 y Cancelar     |                                      | gtamburini | Dataset 1 | PASSED      |
| Definir CRS por defecto Tipo IAU2000 y Cancelar     |                                      | gtamburini | Dataset 2 | PASSED      |
| Definir CRS por                                     | defecto Tipo Reciente, consultar     | gtamburini | Dataset 1 | FAILED      |
| Family:                                             | Definir CRS de usuario               |            |           |             |
| Suite:                                              | Crear un nuevo CRS                   |            |           |             |
| Test                                                |                                      | Tester     | Dataset   | Result      |
| Crear nuevo CR                                      | S a a partir de definiciones de      | gtamburini | Dataset 1 | INCONCLUSIF |
| Crear nuevo CR                                      | S a a partir de definiciones de      | gtamburini | Dataset 2 | INCONCLUSIF |
| Crear nuevo CR                                      | S a a partir de definiciones de      | gtamburini | Dataset 1 | INCONCLUSIF |
| Crear nuevo CRS a a partir de definiciones de       |                                      | gtamburini | Dataset 1 | INCONCLUSIF |
| Crear nuevo CRS a a partir de definiciones de       |                                      | gtamburini | Dataset 2 | INCONCLUSIF |
| Crear nuevo CRS a partir de Cadena wkt              |                                      | gtamburini | Dataset 1 | PASSED      |
| Crear nuevo CRS a partir de Cadena wkt              |                                      | gtamburini | Dataset 2 | FAILED      |
| Suite:                                              | Editar CRS creado por el usua        | ario       |           |             |
| Test                                                |                                      | Tester     | Dataset   | Result      |
| Editar CRS creado por el usuario                    |                                      | gtamburini | Dataset 1 | PASSED      |
| Family:                                             | Previo                               |            |           |             |
| Suite:                                              | Comprobar versión                    |            |           |             |
| Test                                                |                                      | Tester     | Dataset   | Result      |
| Comprobar versi                                     | ón                                   | gtamburini | Dataset 1 | PASSED      |
| Suite:                                              | Persistencia gvSIG_1.1.2             |            |           |             |
| Test                                                |                                      | Tester     | Dataset   | Result      |

| Abrir archivo Ace                               | ptar                           | gtamburini                              | Dataset 1 | INCONCLUSIF |  |
|-------------------------------------------------|--------------------------------|-----------------------------------------|-----------|-------------|--|
| Abrir archivo Ace                               | ptar                           | gtamburini                              | Dataset 2 | INCONCLUSIF |  |
| Suite:                                          | Persistencia jCRS              |                                         |           |             |  |
| Test                                            |                                | Tester                                  | Dataset   | Result      |  |
| Abrir archivo, Ace                              | eptar                          | gtamburini                              | Dataset 1 | FAILED      |  |
| Family:                                         | Transformar CRS                |                                         |           |             |  |
| Suite:                                          | Transformar al vuelo el CRS    | Transformar al vuelo el CRS de una capa |           |             |  |
| Test                                            |                                | Tester                                  | Dataset   | Result      |  |
| Añadir capa con                                 | Transformación Compuesta EPSG- | gtamburini                              | Dataset 1 | INCONCLUSIF |  |
| Añadir capa con Transformación EPSG y Aceptar   |                                | gtamburini                              | Dataset 1 | INCONCLUSIF |  |
| Añadir capa con Transformación EPSG y Aceptar   |                                | gtamburini                              | Dataset 2 | INCONCLUSIF |  |
| Añadir capa con Transformación EPSG y Aceptar   |                                | gtamburini                              | Dataset 3 | INCONCLUSIF |  |
| Añadir capa con Transformación Manual y Aceptar |                                | gtamburini                              | Dataset 1 | INCONCLUSIF |  |
| Añadir capa con Transformación Manual y Aceptar |                                | gtamburini                              | Dataset 2 | INCONCLUSIF |  |
| Añadir capa con Transformación Rejilla formato  |                                | gtamburini                              | Dataset 1 | INCONCLUSIF |  |
| Añadir capa con                                 | Transformaciones Recientes y   | gtamburini                              | Dataset 1 | PASSED      |  |
| Suito                                           | Transformar CDC do la cons     | de ferme normen                         | onto      |             |  |

Suite:

Transformar CRS de la capa de forma permanente

| Test                                                    | Tester     | Dataset   | Result      |
|---------------------------------------------------------|------------|-----------|-------------|
| Abir geoproceso, Reproyectar, elegir CRS, con           | gtamburini | Dataset 1 | INCONCLUSIF |
| Abir geoproceso, Reproyectar , elegir CRS, sin          | gtamburini | Dataset 1 | FAILED      |
| Abir geoproceso, Reproyectar, Seleccionar capa , elegir | gtamburini | Dataset 1 | FAILED      |
| Abir geoproceso, Reproyectar, SIN Solo seleccionados,   | gtamburini | Dataset 1 | PASSED      |